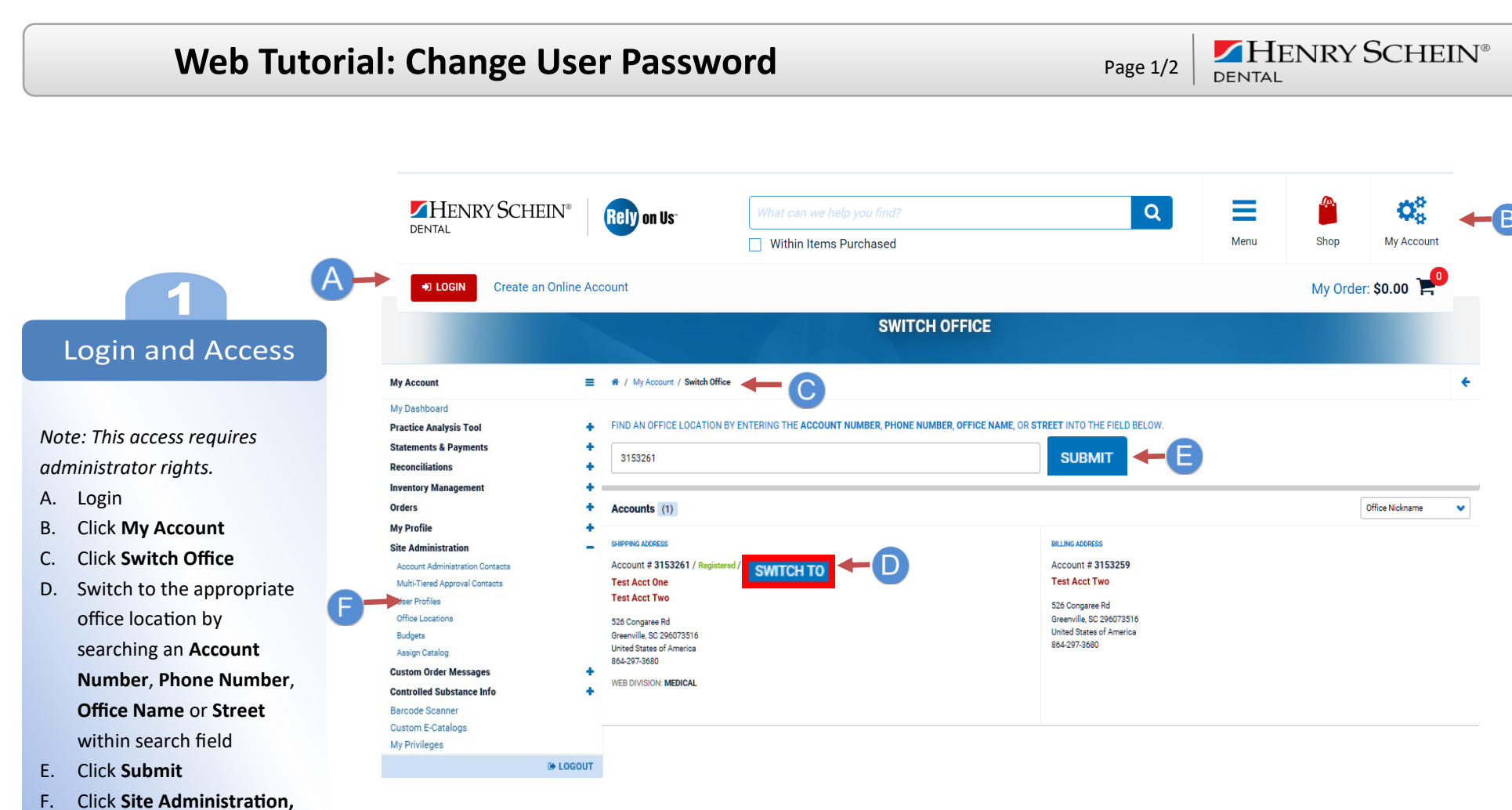

click User Profiles

Page 2/2

HENRY SCHEIN®

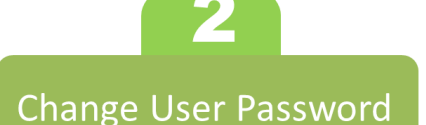

- A. On the User Profiles page, click the View/Modify link to modify the information of the User ID
- B. On the User Profiles: Modify page, replace the information in the Password and Re-type Password fields with a temporary password
- C. Click **Submit** at the bottom of the page

Note: Contact the user and provide them a temporary password.

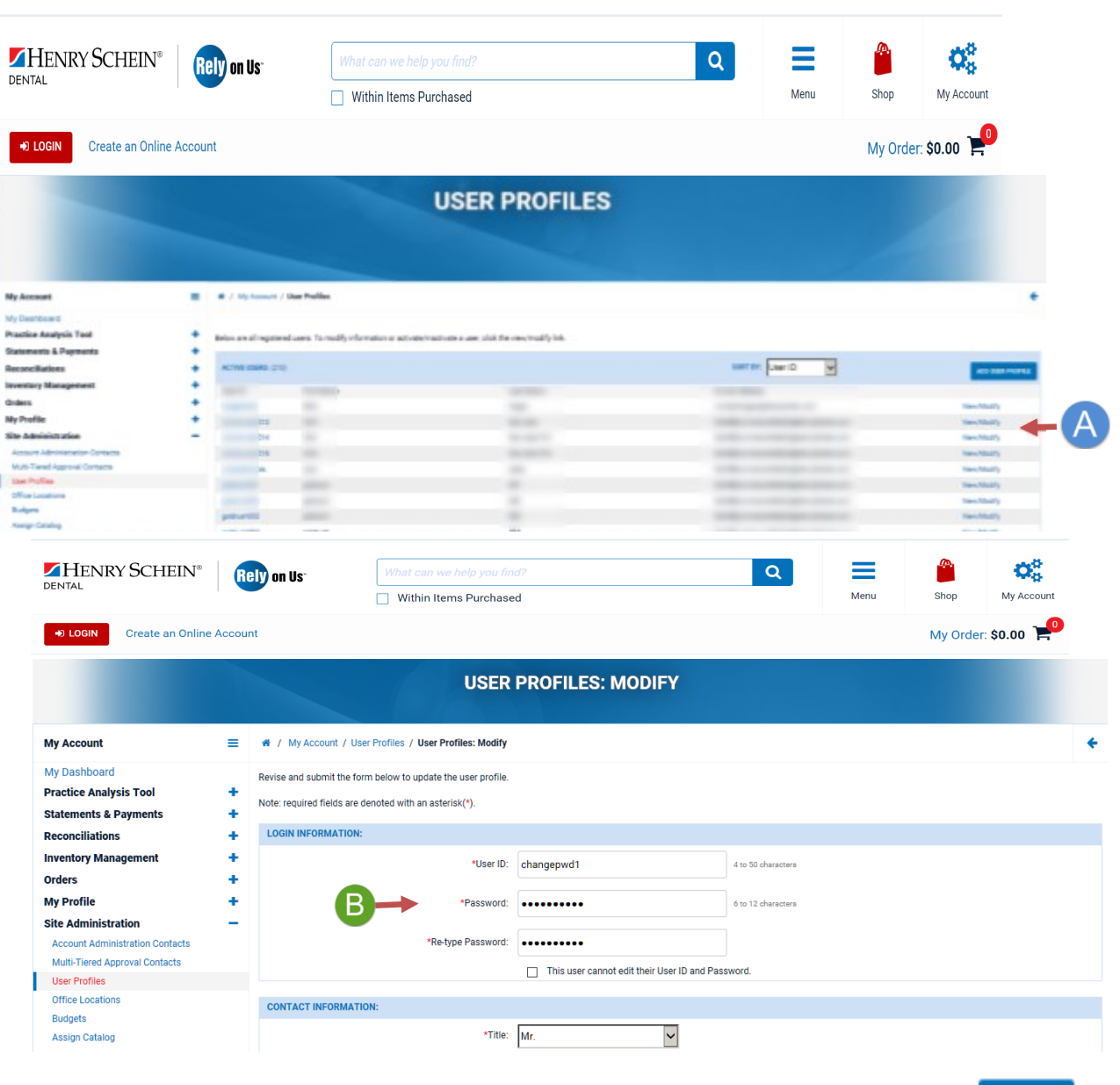

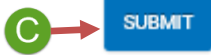